# Résumé des Points Clés à Retenir

- Vérifiez l'extension de fichier appropriée pour votre version Excel.
- Utilisez l'outil intégré "Open and Repair" pour restaurer les fichiers endommagés.
- Essayez des outils tiers comme MiniTool Power Data Recovery pour réparer des fichiers corrompus.
- Modifiez les permissions du fichier si nécessaire.
- Ouvrez Excel en mode sécurisé pour désactiver les compléments problématiques.

# Étapes pour Résoudre l'Erreur

### Étape 1 : Vérifier l'Extension du Fichier

Une des raisons courantes de cette erreur est une incompatibilité entre l'extension du fichier Excel et la version de Microsoft Excel installée. Assurez-vous que :

- Les fichiers Excel 2007 et supérieurs utilisent l'extension .xlsx.
- Les versions Excel antérieures à 2007 utilisent l'extension .xls.

#### Étape 2 : Changer l'Extension du Fichier

- 1. Ouvrez l'Explorateur de fichiers (Windows + E).
- 2. Activez l'affichage des extensions : Cliquez sur l'onglet "Affichage" et cochez "Extensions des noms de fichiers".
- 3. Renommez votre fichier avec l'extension correcte.

Utilisez éventuellement un convertisseur en ligne si la modification manuelle ne fonctionne pas, comme par exemple <u>Wondershare Recoverit</u>.

#### Étape 3 : Réparer un Fichier Corrompu

La corruption des fichiers est une autre cause fréquente. Utilisez un outil comme MiniTool Power Data Recovery pour récupérer vos données ou corriger l'erreur.

#### Étape 4 : Utiliser l'Outil "Open and Repair"

- 1. Ouvrez Microsoft Excel.
- 2. Cliquez sur "Fichier" > "Ouvrir" et sélectionnez votre fichier problématique.
- 3. Au lieu de cliquer sur "Ouvrir", choisissez "Ouvrir et Réparer".

#### Étape 5 : Restaurer une Version Précédente

Si vous avez activé l'historique des fichiers sur votre système :

- 1. Faites un clic droit sur le fichier Excel et sélectionnez "Propriétés".
- 2. Sous l'onglet "Versions précédentes", choisissez une version antérieure et cliquez sur "Restaurer".

#### Étape 6 : Ouvrir Microsoft Excel en Mode Sécurisé

Les compléments Excel peuvent parfois être corrompus ou causer des conflits :

- 1. Appuyez sur Windows + R, tapez excel /safe, puis appuyez sur Entrée.
- 2. Désactivez les compléments un par un dans les paramètres d'Excel pour identifier le fautif.

## Étape 7 : Modifier les Permissions du Fichier

Un problème de permissions peut aussi causer cette erreur :

- 1. Faites un clic droit sur le fichier et sélectionnez "Propriétés".
- 2. Dans l'onglet "Sécurité", cliquez sur "Modifier", puis ajoutez "Tout le monde" avec des autorisations complètes.

## **Questions Fréquemment Posées**

Pourquoi rencontre-t-on cette erreur sur Excel ?

Cette erreur peut survenir à cause d'un fichier corrompu, d'une extension incorrecte ou d'un manque de permissions pour lire ou modifier le fichier.

Dois-je utiliser un outil tiers pour résoudre ce problème ?

Dans la plupart des cas, les outils intégrés d'Excel suffisent. Cependant, pour des fichiers très endommagés, un outil spécialisé comme <u>MiniTool Power Data Recovery</u> ou <u>Wondershare Recoverit</u> peut être nécessaire.

Comment prévenir cette erreur à l'avenir ?

Quelques conseils :

- Sauvegardez régulièrement vos fichiers Excel.
- Utilisez toujours des extensions compatibles avec la version de votre logiciel.
- Évitez de forcer la fermeture d'Excel pendant le traitement des fichiers.
- Investissez dans un outil de sauvegarde comme <u>EaseUS Backup Center</u>.